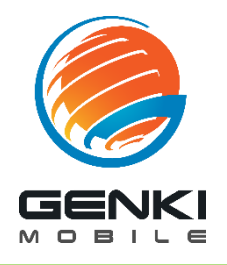

## APN Setup Guide for Windows Phone

STEP

Open <u>Settings</u> > <u>Network & Wireless</u> > <u>Mobile & SIM</u> Enable <u>Data Connection</u>, select <u>SIM Settings</u>. Select <u>Add an Internet APN</u> and enter the information below.

> Profile Name: APN: Username: Password: Type of Sign-in Info: IP Type:

Genki Mobile mvno.net genki genki PAP or CHAP IPv4

Leave the rest blank and Save

<sup>sтер</sup>

Restart phone and see if the phone has internet access.